# RV110Wの時刻設定

### 目的

時間設定により、ユーザはルータの時刻を自動的に、または手動で変更し、夏時間(DTS)を 考慮することができます。 この記事の目的は、RV110Wの時刻設定を説明することです。

## 該当するデバイス

• RV110W

### 手順

ステップ1:Web構成ユーティリティを使用して、[**Administration**] > [**Time Settings**]を選択し ます。[時刻の設*定]ページ*が開きます。

| Time Settings                     |                                                                                                    |
|-----------------------------------|----------------------------------------------------------------------------------------------------|
| Current Time:                     | 01/01/10 12:02 AM                                                                                                    |
| Time Zone                         | (GMT-08:00) Pacific Time (USA & Canada)                                                                                                    |
| Adjust for Daylight Savings Time: |                                                                                                    |
| Daylight Saving Mode:             | By date      Recurring     Recurring     Recurring     Additional Additional Additional Additional Addition     Recurring     Additional Additional Additiona Additional Additation |
| From:                             | Month: 01 - Day: 01 - Time: 12 - : 00 - : AM -                                                                                                    |
| То:                               | Month: 01 - Day: 01 - Time: 12 - : 00 - : AM -                                                                                                    |
| From:                             | Month: 01 - Week: 1st - Day: Sunday - Time: 12 - : 00 - : AM -                                                                                                    |
| То:                               | Month: 01 - Week: 1st - Day: Sunday - Time: 12 - : 00 - : AM -                                                                                                    |
| Daylight Saving Offset:           | +60 - Minutes                                                                                                    |
| Set Date and Time:                | Auto      Manual     Manual     Auto     Manual     Auto     Auto   |
| NTP Server:                       | Ose Default                                                                                                    |
|                                   | O User defined NTP Server                                                                                                    |
|                                   | 1. (Hint: 1.2.3.4 or abc.com)                                                                                                    |
|                                   | 2.                                                                                                    |
| Enter Date and Time:              | Year: 2011 - Month: 01 - Day: 01 -                                                                                                    |
|                                   | Time: 12 - : 00 - : AM -                                                                                                    |
| Save Cancel                       |                                                                                                    |

ステップ2:[タイムゾーン]フィールドのドロップダウンリストからタイムゾーンを*選択*しま す。

| Time Settings                     |                                                                |
|-----------------------------------|----------------------------------------------------------------|
| Current Time:                     | 01/01/10 12:02 AM                                              |
| Time Zone                         | (GMT-08:00) Pacific Time (USA & Canada)                        |
| Adjust for Daylight Savings Time: |                                                                |
| Daylight Saving Mode:             | Is by date Recurring                                           |
| From:                             | Month: 01 - Day: 01 - Time: 12 - : 00 - : AM -                 |
| To:                               | Month: 01 - Day: 01 - Time: 12 - : 00 - : AM -                 |
| From:                             | Month: 01 - Week: 1st - Day: Sunday - Time: 12 - : 00 - : AM - |
| To:                               | Month: 01 - Week: 1st - Day: Sunday - Time: 12 - : 00 - : AM - |
| Daylight Saving Offset:           | +60 - Minutes                                                  |
| Set Date and Time:                | Auto C Manual                                                  |
| NTP Server:                       | Our See Default                                                |
|                                   | O User defined NTP Server                                      |
|                                   | 1. (Hint: 1.2.3.4 or abc.com)                                  |
|                                   | 2.                                                             |
| Enter Date and Time:              | Year: 2011 - Month: 01 - Day: 01 -                             |
|                                   | Time: 12 - : 00 - : AM -                                       |
| Save Cancel                       |                                                                |

#### 時刻を自動的に設定するには

この機能を使用すると、[夏時間(Daylight Savings Time)]オプションを使用して自動的に時 刻を調整できます。

ステップ1:[日付と時刻の設**定]フ**ィールドの[自動]ラジオボタンをクリックします。

| Current Time:                     | 01/01/10 12:04 AM                       |
|-----------------------------------|-----------------------------------------|
| Time Zone                         | (GMT-06:00) Central Time (USA & Canada) |
| Adjust for Daylight Savings Time: |                                         |
| Daylight Saving Mode:             | By date Recurring                       |
| From:                             | Month: 01 - Day: 01 - Time: 12 -        |
| То:                               | Month: 01 - Day: 01 - Time: 12 -        |
| From:                             | Month: 01 - Week: 1st - Day: Sund       |
| To:                               | Month: 01 - Week: 1st - Day: Sund       |
| Daylight Saving Offset:           | +60 - Minutes                           |
| Set Date and Time:                | Auto Manual                             |
| NTP Server:                       | Ose Default                             |
|                                   | O User defined NTP Server               |
|                                   | 1. (Hint: 1.2.3.4                       |
|                                   | 2.                                      |
| Enter Date and Time:              | Year: 2011 - Month: 01 - Day: 01        |
|                                   | Time: 12 - : 00 - : AM -                |
| Save Cancel                       |                                         |

ステップ2:[Adjust for Daylight Savings Time]フィールドでDTSを有効にするチェックボック *スをオンに*します。

| Time Settings                     |                                                                |
|-----------------------------------|----------------------------------------------------------------|
| Current Time:                     | 01/01/10 12:04 AM                                              |
| Time Zone                         | (GMT-06:00) Central Time (USA & Canada)                        |
| Adjust for Daylight Savings Time: |                                                                |
| Daylight Saving Mode:             | By date                                                        |
| From:                             | Month: 01 - Day: 01 - Time: 12 - : 00 -                        |
| To:                               | Month: 01 - Day: 01 - Time: 12 - : 00 -                        |
| From:                             | Month: 01 - Week: 1st - Day: Sunday -                          |
| To:                               | Month: 01 - Week: 1st - Day: Sunday -                          |
| Daylight Saving Offset:           | +60 Vinutes                                                    |
| Set Date and Time:                | Auto O Manual                                                  |
| NTP Server:                       | Ose Default                                                    |
|                                   | O User defined NTP Server                                      |
|                                   | 1. (Hint: 1.2.3.4 or abc.co                                    |
|                                   | 2.                                                             |
| Enter Date and Time:              | Year: 2011 - Month: 01 - Day: 01 -                             |
|                                   | Time: 12 - : 00 - : AM -                                       |
| Enter Date and Time:              | Year: 2011 - Month: 01 - Day: 01 -<br>Time: 12 - : 00 - : AM - |

ステップ3:目的のDTSオプションのオプションボタンをクリックします。オプションは次のとおりです。

•[日付順(By date)]:2つの特定の日付の間にDTSが発生するように設定します。

• [Recurring]:2つの異なる月の2日間(3月の最初の日曜日)の間にDTSが発生するように設定します。

| Time Settings                     |                                             |
|-----------------------------------|---------------------------------------------|
| Current Time:                     | 01/01/10 12:04 AM                           |
| Time Zone                         | (GMT-06:00) Central Time (USA & Canada) -   |
| Adjust for Daylight Savings Time: |                                             |
| Daylight Saving Mode:             | By date  Recurring                          |
| From:                             | Month: 01 	 Day: 01 	 Time: 12 	 : 00 	 : 4 |
| To:                               | Month: 01 	 Day: 01 	 Time: 12 	 : 00 	 : 4 |
| From:                             | Month: 01 - Week: 1st - Day: Sunday - T     |
| To:                               | Month: 01 - Week: 1st - Day: Sunday - T     |
| Daylight Saving Offset:           | +60 - Minutes                               |
| Set Date and Time:                | Auto O Manual                               |
| NTP Server:                       | Use Default                                 |
|                                   | O User defined NTP Server                   |
|                                   | 1. (Hint: 1.2.3.4 or abc.com)               |
|                                   | 2.                                          |
| Enter Date and Time:              | Year: 2011 - Month: 01 - Day: 01 -          |
|                                   | Time: 12 - : 00 - : AM -                    |

注:[繰り返し]オプションボタンを選択した場合は、ステップ5に進みます。

ステップ4:[日付**別(By date)]オプションボタンを選択した場合**は、[開始(*From)]行の[月*数( *Month)]、[日(Day)]、および[時刻(Time)]フィールドに*目的の開始日時を設定します。次に、 [宛先]行の[月]、[日]、および[時*間]フィールド*に終了日時を*設定し*ます。

| By d   | ate 🔘 F | Recurring                                          |   |
|--------|---------|----------------------------------------------------|---|
| Month: | 01 👻    | Day: 01 - Time: 12 - : 00 - : AM -                 |   |
| Month: | 01 👻    | Day: 01 - Time: 12 - : 00 - : AM -                 |   |
| Month: | 01 👻    | Week: 1st - Day: Sunday - Time: 12 - : 00 - : AM - | ] |
| Month: | 01 -    | Week: 1st - Day: Sunday - Time: 12 - : 00 - : AM - | ] |

ステップ5:[繰り返し(**Recurring**)]オプションボタンを選択した場合は、[*Month*]、[*Week*]、[ *Day*]、[*Time*]の各フィールドの[*From*]行に目的の開始時刻を設定します。次に、[宛先]行の [月]、[週]、[日*]、および[時間]フィールド*に終了*日と*時刻を設*定し*ます。

| 🔘 By date 🔍 | Recurring                                          |
|-------------|----------------------------------------------------|
| Month: 01 👻 | Day: 01 → Time: 12 → : 00 → : AM →                 |
| Month: 01 - | Day: 01 - Time: 12 - : 00 - : AM -                 |
| Month: 01 🗸 | Week: 1st 🔻 Day: Sunday 🔹 Time: 12 🔹 : 00 💌 : AM 👻 |
| Month: 01 👻 | Week: 1st 👻 Day: Sunday 🔍 Time: 12 👻 : 00 👻 : AM 👻 |

ステップ6:[*Daylight Saving Offset*]フィールドのドロップダウンリストから、現在の時間を オフセットする時間(分)を選択しま*す*。

| Adjust for Daylight Savings Time: |                                                                            |
|-----------------------------------|----------------------------------------------------------------------------|
| Daylight Saving Mode:             | By date  Recurring                                                         |
| From:                             | Month: 03 ▼ Day: 11 ▼ Time: 02 ▼ : 00 ▼ :                                  |
| To:                               | Month: 11 ▼ Day: 04 ▼ Time: 02 ▼ : 00 ▼ :                                  |
| From:                             | Month: 01 - Week: 1st - Day: Sunday -                                      |
| To:                               | Month: 01 - Week: 1st - Day: Sunday -                                      |
| Daylight Saving Offset:           | +60 Vinutes                                                                |
| Set Date and Time:<br>NTP Server: | +60<br>+45 ① Manual<br>+30<br>-30 Cefault<br>-45<br>-60 defined NTP Server |
|                                   | 1. (Hint: 1.2.3.4 or abc.com                                               |
|                                   | 2.                                                                         |
| Enter Date and Time:              | Year: 2011 - Month: 01 - Day: 01 -                                         |
|                                   | Time: 12 - : 00 - : AM -                                                   |
| Save Cancel                       |                                                                            |

ステップ7:[NTPサーバ(NTP Server)]フィールドで、該当するオプションのラジオボタンを クリックします。オプションは次のとおりです。

- [デフォルトを使用(Use Default)]:クロックを設定するには、デフォルトのNetwork Time Protocol(NTP)サーバを使用します。
- [User defined NTP Server]:Network Time Protocol(NTP;ネットワークタイムプロトコル )サーバを手動で入力します。

| Adjust for Daylight Savings Time: |                                           |
|-----------------------------------|-------------------------------------------|
| Daylight Saving Mode:             | By date C Recurring                       |
| From:                             | Month: 03 ▼ Day: 11 ▼ Time: 02 ▼ : 00 ▼ : |
| To:                               | Month: 11 ▼ Day: 04 ▼ Time: 02 ▼ : 00 ▼ : |
| From:                             | Month: 01 - Week: 1st - Day: Sunday -     |
| To:                               | Month: 01 - Week: 1st - Day: Sunday -     |
| Daylight Saving Offset:           | +60 👻 Minutes                             |
| Set Date and Time:                | Auto O Manual                             |
| NTP Server:                       | Ose Default                               |
|                                   | O User defined NTP Server                 |
|                                   | 1. (Hint: 1.2.3.4 or abc.con              |
|                                   | 2.                                        |
| Enter Date and Time:              | Year: 2011 - Month: 01 - Day: 01 -        |
|                                   | Time: 12 - : 00 - : AM -                  |
| Save Cancel                       |                                           |

注:[User defined NTP Server]ラジオボタンをクリックした場合は、クロックを設定する サーバの1および2フィールドに1または2つのIPアドレスまたはWebサイト名を入力します 。

ステップ8:[保存]をクリック**して変更**を保存するか、[キャンセ**ル]をク**リックして破棄します。

#### 時間を手動で設定するには

この機能を使用すると、ユーザは時間を手動で設定できます。

ステップ1:[日付と時刻の設**定]フ**ィールドの[マニュアル]ラジオボタンをクリックします。

| Time Settings                     |                                           |
|-----------------------------------|-------------------------------------------|
| Current Time:                     | 01/01/10 12:52 AM                         |
| Time Zone                         | (GMT-08:00) Pacific Time (USA & Canada) 🔹 |
| Adjust for Daylight Savings Time: |                                           |
| Daylight Saving Mode:             | By date                                   |
| From:                             | Month: 01 - Day: 01 - Time: 12 - : 00 - : |
| To:                               | Month: 01 - Day: 01 - Time: 12 - : 00 - : |
| From:                             | Month: 01 - Week: 1st - Day: Sunday -     |
| To:                               | Month: 01 👻 Week: 1st 👻 Day: Sunday 💌     |
| Daylight Saving Offset:           | +60 👻 Minutes                             |
| Set Date and Time:                | 🛇 Aute 🖲 Manual                           |
| NTP Server:                       | Ose Default                               |
|                                   | O User defined NTP Server                 |
|                                   | 1. (Hint: 1.2.3.4 or abc.con              |
|                                   | 2.                                        |
| Enter Date and Time:              | Year: 2011 ▼ Month: 01 ▼ Day: 01 ▼        |
|                                   | Time: 12 - : 00 - : AM -                  |

ステップ2:[日付と時刻の入力(*Enter Date and Time)]行の[年月(Year)]、[月(Month)]、[日 (Day)]、および[*時刻(Time)]フィールドで目的の*日時を選択*しま*す*。

| Time Settings                     |                                                              |
|-----------------------------------|--------------------------------------------------------------|
| Current Time:                     | 01/01/10 12:52 AM                                            |
| Time Zone                         | (GMT-08:00) Pacific Time (USA & Canada) 🗸                    |
| Adjust for Daylight Savings Time: |                                                              |
| Daylight Saving Mode:             | By date                                                      |
| From:                             | Month: 01 - Day: 01 - Time: 12 - : 00 - :                    |
| To:                               | Month: 01 - Day: 01 - Time: 12 - : 00 - :                    |
| From:                             | Month: 01 - Week: 1st - Day: Sunday -                        |
| To:                               | Month: 01 - Week: 1st - Day: Sunday -                        |
| Daylight Saving Offset:           | +60 👻 Minutes                                                |
| Set Date and Time:                | 🔘 Auto 🖲 Manual                                              |
| NTP Server:                       | Ose Default                                                  |
|                                   | O User defined NTP Server                                    |
|                                   | 1. (Hint: 1.2.3.4 or abc.con                                 |
|                                   | 2.                                                           |
| Enter Date and Time:              | Year: 2011 		 Month: 01 		 Day: 01<br>Time: 12 		: 00 		: AM |

ステップ3:[保存]をクリック**して変**更を保存するか、[キャンセ**ル]をク**リックして破棄します 。